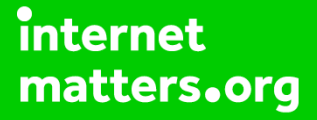

# Parental controls guide

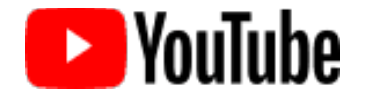

# YouTube App

## **Parental Controls information**

#### Type of guide

Entertainment & Search engines

#### **Features and Benefits**

Restricted Mode is an opt-in setting that helps screen out explicit and adult content to protect your children when they use YouTube. It also screens out comments on all videos your child watches.

#### What specific content can I restrict?

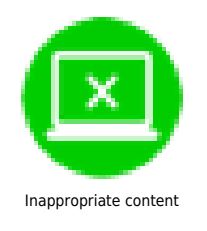

#### What do I need?

A Google account (Email & Password)

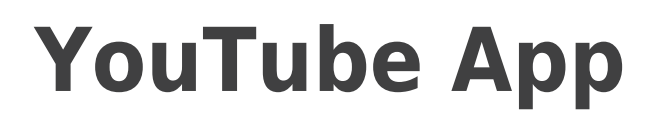

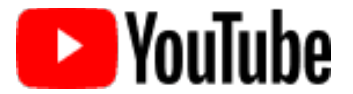

# Step by step guide

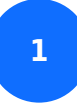

Open up the YouTube app on your smartphone.

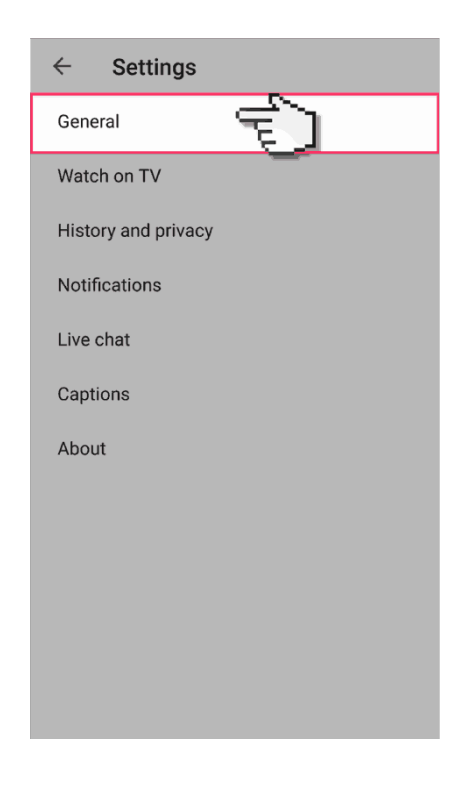

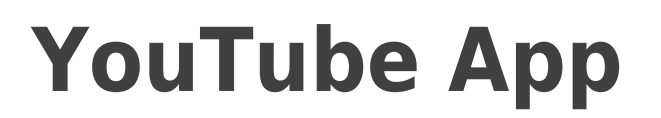

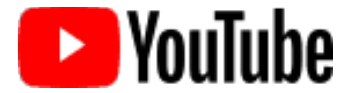

## Step by step guide

2

Select your account icon to open the drop down menu and select 'Settings'.

| ×        | Account                |
|----------|------------------------|
| 0        |                        |
| 8        | My channel             |
| <b>.</b> | Notifications          |
| 8        | Switch account         |
| €        | Sign out               |
| \$       | Settings               |
| Ô        | Terms & privacy policy |
| ?        | Help & feedback        |
|          |                        |
|          |                        |
|          |                        |

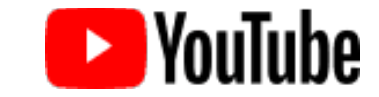

# YouTube App

# Step by step guide

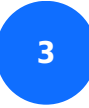

Select 'General'

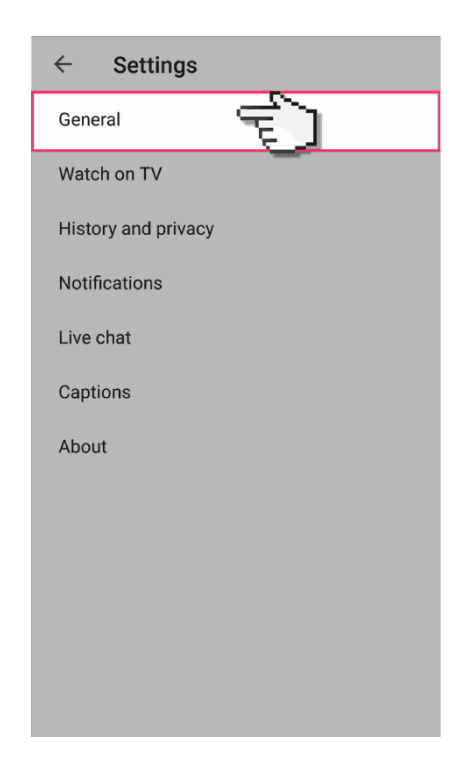

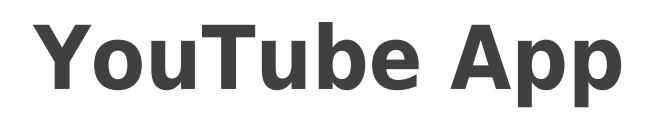

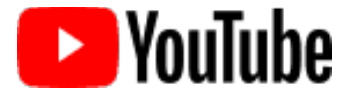

# Step by step guide

4

And turn the restricted mode switch to 'on'.

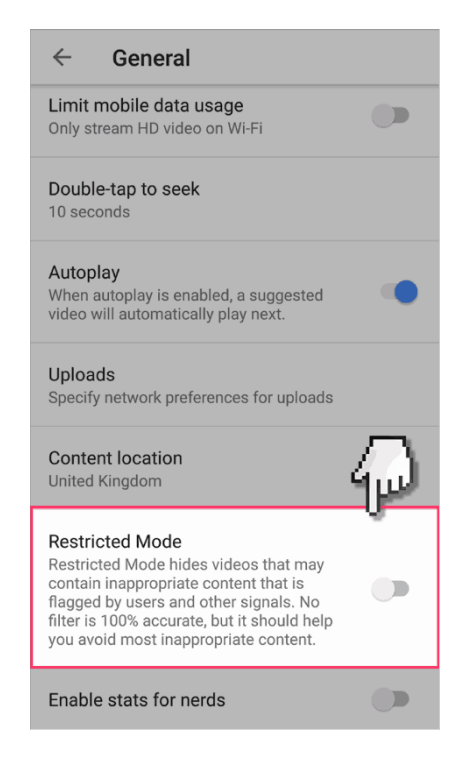